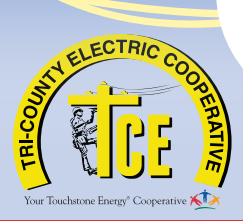

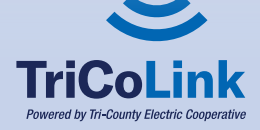

# **NOW FOR NON-MEMBERS**

Fiber-to-the-Home High-Speed Internet And Phone Service Is **AVAILABLE** In Your Area

## **Service Plans and Pricing**

A one-time \$200 installation fee will be required for each plan.

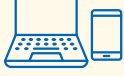

### **Residential Internet Service**

- Residential Lite 100Mbps
   Internet Service
- Residential Premium 1Gbps (1000Mbps)
   Internet Service

starting at \$ 59.95 per month

starting at \$ 89.95 per month

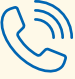

#### **Residential Phone Service**

Residential Fiber Phone Service

starting at \$ 39.95 per month

plus taxes

To complete phone order, we will need a previous phone bill from your current phone carrier.

## **Business Internet Service**

- Business Lite 100Mbps Internet Service
- Business Pro 500Mbps Internet Service
- Business Enterprise 1Gbps (1000Mbps)
  Internet Service
- Business Managed Wi-Fi Service
- GigaMesh Wi-Fi Extender System
- Static IP Address

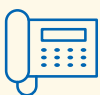

#### **Business Phone Service**

Business Fiber Phone Service

**877-LINKTCE** For a Custom Quote (877-546-5823)

To complete phone order, we will need a previous phone bill from your current phone carrier.

## Powered by Tri-County Electric Cooperative

starting at **\$129.95** per month starting at **\$299.95** per month

starting at \$499.95 per month starting at \$4.95 per month starting at \$10.00 per month starting at \$15.00 per month

## Non-members can sign-up today, at www.tricolinksc.com or call: 877-LINKTCE (877-546-5823)

## How to Sign Up for Service

- 1 Log into our TriCoLink website at www.tricolinksc.com
- 2 Click Sign Up for Service located in the top righthand corner of the homepage.
- 3 Then Input your address, zip code, and select if you are a:
  - Residential Member— Tri-County Electric Cooperative is your electric provider.
  - · Business Member—Tri-County Electric Cooperative is your electric provider.
  - Residential Non-Member—Tri-County Electric Cooperative (is not) your electric provider.
  - Business Non-Member—Tri-County Electric Cooperative (is not) your electric provider.

### 4 Click the yellow GO button.

- 5 You should see an aerial picture of your home or business along with your address then click the yellow Next button.
- 6 Input your contact information at the bottom of the page then click the yellow Next button.
- Answer all of the (Survey Questions) then click the yellow Next button.
- 8 Build your Service Bundle
  - Internet Section—You can choose (1) internet speed level by clicking the yellow add button located at the bottom of each speed level panel.
  - **Telephone Section**—You can add telephone service by clicking the yellow add button located at the bottom of the telephone panel.
  - Add-Ons—You can choose any number of the add-on services you like by clicking the yellow add button located at the bottom of the Add-On panels.
- Olick the yellow Next button at the bottom of the page.
- Click that you understand the Internet connections are provided as "up-to" the speeds advertised within the service plan purchased. Service plan speeds reflect performance under ideal conditions.
- Olick the link to read the Terms and Conditions of TriCoLink's Service Agreement. Once you are done click the X at the top of your page to exit out of the Terms and Conditions page. Then click I have read and I agree to the Terms and Conditions.

## DO NOT CLICK YOUR BACK ARROW ON YOUR BROWSER BECAUSE THE SYSTEM WILL MAKE YOU START THE BUNDLE BUILDER PROCESS OVER FROM THE BEGINNING.

- 12 Sign Your Name.
- 13 Click the yellow Submit button.